## Abilene Public Library Interlibrary Loan Search

## 1. Login to your APL account — Login Instructions Available

| 2. Click <u>Other Searches</u> and select <u>A</u> | Advanced Search to st                                                                                           | tart your search                                                                                                    | Other BOOKINGING                |
|----------------------------------------------------|----------------------------------------------------------------------------------------------------|----------------------------------------------------------------------------------------------------|---------------------------------|
| Abilene Public Library                             | 💈 🛢 Enter search for : All Headings                                                                             | Q Other<br>Searches -                                                                                                    | Your [Logout]<br>List → Wendy → |
| ★ Esearch History.+                                | Abilene Public Library<br>209 NW 4th<br>Abilene, Kanasa 67410<br>1785-263-3082<br>Youth department 785-263-1303 | Library Hours<br>Monday 9:00 - 6:00<br>Tuesday 9:00 - 6:00<br>Wednesday 9:00 - 6:00<br>Thursday 9:00 - 7:00<br>Friday 9:00 - 5:00<br>Saturday 9:00 - 4:00<br>Sunday Closed |                                 |

| 3. Enter <u>Search Terms</u> — | me Public Library 😧 😨 🛢 Enter search for : All Headings Q Other<br>Searches - | Login |
|--------------------------------|-------------------------------------------------------------------------------|-------|
| Title, Author, Subject,        |                                                                               |       |
| Etc.                           | Search Terms Filters Libraries Languages                                      |       |
|                                | Advanced Search - Clear all search terms                                      |       |
| <u> </u>                       | Enter a search term ALL of these words V In All Headings V AND V              |       |
|                                | Enter a search term In All Headings                                           |       |
|                                | Enter a search term n All Headings •                                          |       |
|                                | Search by Dale Items Added -                                                  |       |
|                                | Sort Order - Relevance •                                                      |       |
|                                |                                                                               |       |

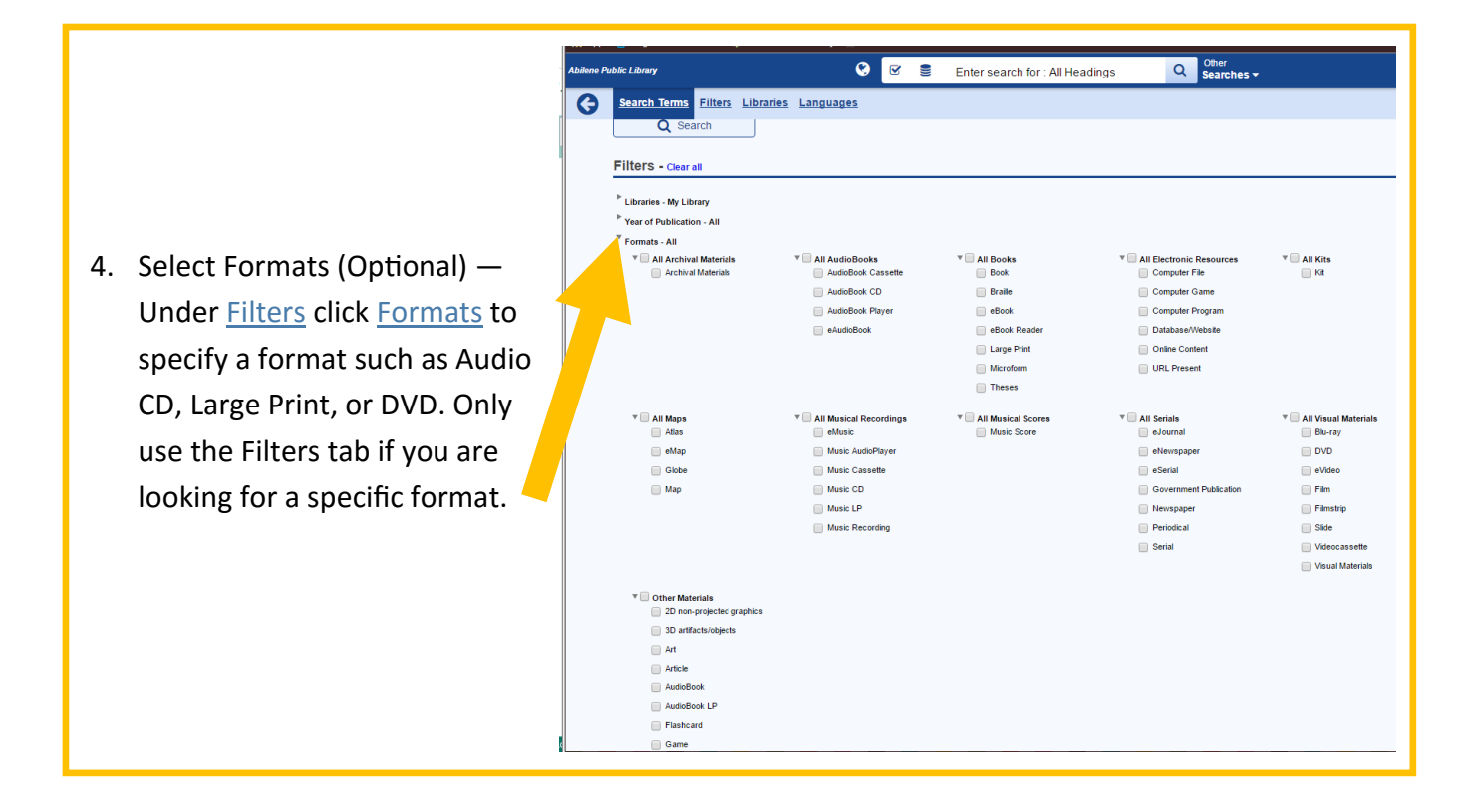

| Choose Resources — Under the          |                                                                                                    | *                                                                                                    | Z Search History +                                                                                                    |                                                                                                    |                                                                                                    |                                                                                                    |                                                                                                    |                                                                                                    |                                                                                                    |                                                                                                    |
|---------------------------------------|----------------------------------------------------------------------------------------------------|----------------------------------------------------------------------------------------------------|----------------------------------------------------------------------------------------------------|----------------------------------------------------------------------------------------------------|----------------------------------------------------------------------------------------------------|----------------------------------------------------------------------------------------------------|----------------------------------------------------------------------------------------------------|----------------------------------------------------------------------------------------------------|----------------------------------------------------------------------------------------------------|----------------------------------------------------------------------------------------------------|
|                                       |                                                                                                    | G                                                                                                    | Search Terms Filters Libraries Languag                                                                                                    | ges                                                                                                    |                                                                                                    |                                                                                                    |                                                                                                    |                                                                                                    |                                                                                                    |                                                                                                    |
| Choose Resources heading check        |                                                                                                    |                                                                                                    | Advanced Search - Clear all search terms                                                                                                    |                                                                                                    |                                                                                                    |                                                                                                    |                                                                                                    |                                                                                                    |                                                                                                    | _                                                                                                    |
| the box next to Interlibrary Loan.    |                                                                                                    |                                                                                                    | Enter a search term                                                                                                    | ALL of the                                                                                                    | ese words                                                                                                    | ▼ in                                                                                                    | Al Headings                                                                                                    | ▼ AND ▼                                                                                                    |                                                                                                    |                                                                                                    |
| This will select all the libraries in |                                                                                                    |                                                                                                    | Enter a search term                                                                                                    | ALL of the                                                                                                    | ese words                                                                                                    | • in                                                                                                    | Al Headings                                                                                                    | • AND •                                                                                                    |                                                                                                    |                                                                                                    |
| the Kansas Interlibrary Loan          |                                                                                                    |                                                                                                    | Search by Date Herns Added -                                                                                                    | No Date Li                                                                                                    | init 🔻                                                                                                    |                                                                                                    |                                                                                                    |                                                                                                    |                                                                                                    |                                                                                                    |
| System. Please search the Abilene     |                                                                                                    |                                                                                                    | Sort Order -                                                                                                    | Relevance                                                                                                    | •                                                                                                    |                                                                                                    |                                                                                                    |                                                                                                    |                                                                                                    |                                                                                                    |
| Public Library only first to make     |                                                                                                    |                                                                                                    | Filters - Clear all                                                                                                    |                                                                                                    |                                                                                                    |                                                                                                    |                                                                                                    |                                                                                                    |                                                                                                    | _                                                                                                    |
| sure APL does not have the item       |                                                                                                    |                                                                                                    | <sup>b</sup> Year of Publication - All <sup>b</sup> Formats - All <sup>b</sup> Material Type - All                                                                                                    |                                                                                                    |                                                                                                    |                                                                                                    |                                                                                                    |                                                                                                    |                                                                                                    |                                                                                                    |
| you are wanting.                      |                                                                                                    |                                                                                                    | * Audience Level - All Choose Resource(s) selected                                                                                                    | d                                                                                                    |                                                                                                    | All                                                                                                    |                                                                                                    | 1 Reset                                                                                                    | Z Collapse All Folder                                                                                                    | _                                                                                                    |
|                                       |                                                                                                    |                                                                                                    | 🗷 NorCat 💭                                                                                                    |                                                                                                    |                                                                                                    | •                                                                                                    | <ul> <li>✓ Interlibrary Loan</li> <li>✓ 2 Year Kansas Commi</li> <li>✓ Ashland Public School</li> </ul>                                                                                                    | unity Colleges Catalog<br>s                                                                                                    |                                                                                                    |                                                                                                    |
|                                       | the box next to Interlibrary Loan.<br>This will select all the libraries in<br>the Kansas Interlibrary Loan<br>System. Please search the Abilene<br>Public Library only first to make<br>sure APL does not have the item<br>you are wanting. | the box next to Interlibrary Loan.<br>This will select all the libraries in<br>the Kansas Interlibrary Loan<br>System. Please search the Abilene<br>Public Library only first to make<br>sure APL does not have the item<br>you are wanting. | the box next to Interlibrary Loan.<br>This will select all the libraries in<br>the Kansas Interlibrary Loan<br>System. Please search the Abilene<br>Public Library only first to make<br>sure APL does not have the item<br>you are wanting. | the box next to Interlibrary Loan.<br>This will select all the libraries in<br>the Kansas Interlibrary Loan<br>System. Please search the Abilene<br>Public Library only first to make<br>sure APL does not have the item<br>you are wanting. | the box next to Interlibrary Loan.<br>This will select all the libraries in<br>the Kansas Interlibrary Loan<br>System. Please search the Abilene<br>Public Library only first to make<br>sure APL does not have the item<br>you are wanting. | the box next to Interlibrary Loan.<br>This will select all the libraries in<br>the Kansas Interlibrary Loan<br>System. Please search the Abilene<br>Public Library only first to make<br>sure APL does not have the item<br>you are wanting. | the box next to Interlibrary Loan.<br>This will select all the libraries in<br>the Kansas Interlibrary Loan<br>System. Please search the Abilene<br>Public Library only first to make<br>sure APL does not have the item<br>you are wanting. | the box next to Interlibrary Loan.<br>This will select all the libraries in<br>the Kansas Interlibrary Loan<br>System. Please search the Abilene<br>Public Library only first to make<br>sure APL does not have the item<br>you are wanting. | the box next to Interlibrary Loan.<br>This will select all the libraries in<br>the Kansas Interlibrary Loan<br>System. Please search the Abilene<br>Public Library only first to make<br>sure APL does not have the item<br>you are wanting. | the box next to Interlibrary Loan.<br>This will select all the libraries in<br>the Kansas Interlibrary Loan<br>System. Please search the Abilene<br>Public Library only first to make<br>sure APL does not have the item<br>you are wanting. |

7. Request Your Item — Look for a library with available listings. If you don't see a library with available listings you may want to contact us or wait a few weeks and look again.

8. Click Request This Item

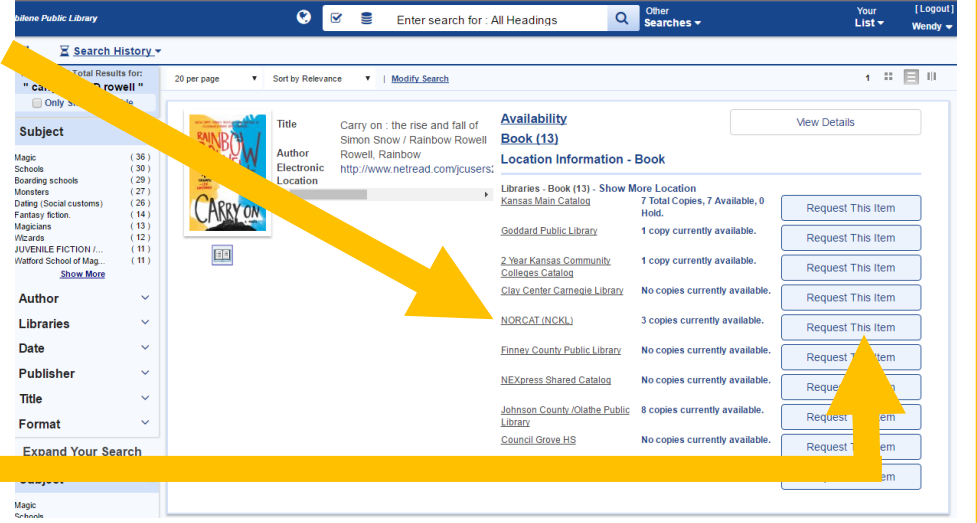

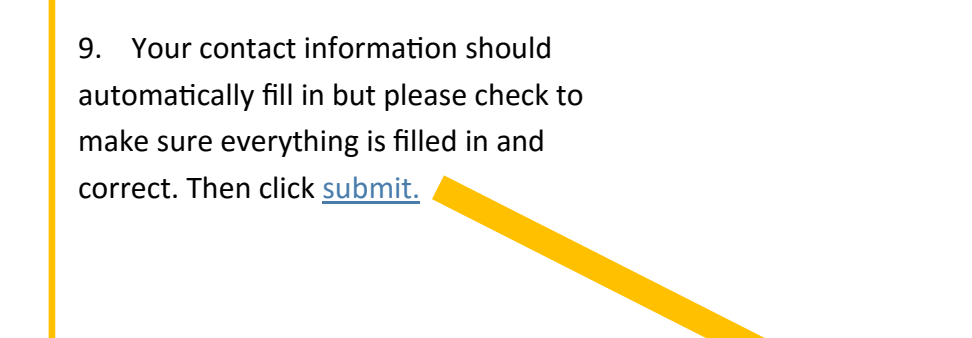

 LL Request - record (Loan)

 Ammenia

 Ammenia

 Tankowani Time

 Cary of the share all all dimosition:

 Ammenia

 Ammenia

 Partine Reserve

 Partine Reserve

 Partine Reserve

 Partine Reserve

 Partine Reserve

 Partine Reserve

 Partine Reserve

 Partine Reserve

 Partine Reserve

 Partine Reserve

 Partine Reserve

 Partine Reserve

 Partine Reserve

 Partine Reserve

 Partine Reserve

 Partine Reserve

 Partine Reserve

 Partine Reserve

 Partine Reserve

 Partine Reserve

 Partine Reserve

 Partine Reserve

 Partine Reserve

 Partine Reserve

 Partine Reserve

 Partine Reserve

 Partine Reserve

 Partine Reserve

 Partine Reserve

 Partine Reserve

 Partine Reserve

 Partine Reserve

 Partine Reserve

 Partine Reserve

10. You can check the status of you Interlibrary Loan request by clicking <u>YOUR NAME</u> at the top right corner next to your name and selecting <u>Items</u> <u>From Other Libraries</u>.